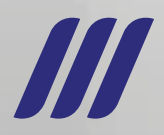

# MANUAL DE USO PARA USUARIOS EXTERNOS MÓDULO INGRESO DE TRÁMITES

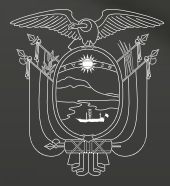

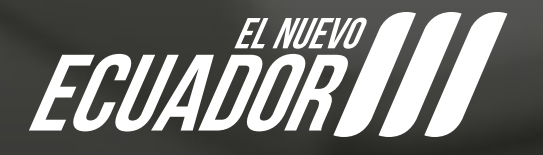

Agencia de Regulación y Control Fito y Zoosanitario

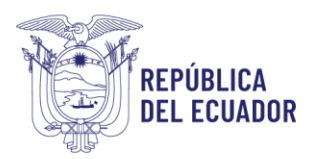

### MANUAL DE USO PARA USUARIOS EXTERNOS – CREACIÓN DE TRÁMITE MÓDULO INGRESO DE TRÁMITES

El módulo de ingreso de trámites está desarrollado en el Sistema GUIA de AGROCALIDAD, el cual permite a los usuarios externos registrados en el sistema poder **realizar solicitudes de Ingreso de trámites** para ciertos tipos de trámites y a los Técnicos de la Agencia poder **distribuir, revisar y aprobar las solicitudes** enviadas por los usuarios.

Los tipos de trámites que se podrán realizar en el módulo Ingreso de trámites son:

- Coordinación General de Registro de Insumos Agropecuarios:
  - DRIA Permisos de importación para consumo propio y salva objeción DRIP - Postregistro-Autorizaciones
  - DRIA Postregistro-Autorizaciones
  - DRIA Reconocimiento de técnicos para conducción de pruebas de eficacia
  - DRIP Autorización/actualización
  - DRIP Consultas Técnicas
  - DRIA Autorización/actualización
  - DRIA Consultas Técnicas
  - DRIA CTNP
  - DRIA Devolución de documentación / original o copia
  - DRIP Devolución de documentación / original o copia
  - DRIA Rectificaciones de certificados
  - DRIP Rectificaciones de certificados
  - DRIA Emisión de certificados
  - DRIP Emisión de certificados

DRIP - Certificación de partidas arancelarias correspondiente a productos veterinarios

- DRIA Reconocimiento temporal para sustitutos
- DRIA Varios
- DRIP Varios
- DRIA CLV de fertilizantes

### Coordinación General de Sanidad Animal:

- CGSA Solicitud para cambio de titular en sistema SIFAE (ganado)
- CGSA Solicitud de vacunas y procedimiento de Influenza aviar
- CGSA Consultas Técnicas
- CGSA Solicitud para vacunación de PPC
- CGSA Solicitud de información para programas de control oficial

### • Coordinación General de Sanidad Vegetal:

CGSV - Categorización de productos procesados y semiprocesados de origen vegetal

CGSV - Procedimiento para el reingreso de productos de origen vegetal CGSV -Solicitud de establecimiento de requisitos fitosanitarios para importación de plantas, productos vegetales y artículos reglamentados con Agrocalidad CGSV -Solicitud de autorización a un operador para elaborar estudios de Análisis de Riegos de Plagas ARP

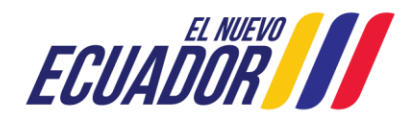

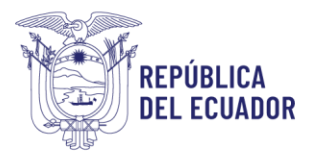

CGSV - Solicitud de revisión y aprobación del documento de Análisis de Riesgo de Plagas ARP elaborado por un operador autorizado por Agrocalidad CGSV - Solicitud de permiso a operadores para realizar Análisis de Riesgo de Plagas

ARP CGSV - Solicitud de apertura fitosanitaria a mercados internacionales para productos agrícolas ecuatorianos que no cuentan con requisitos fitosanitarios CGSV - Solicitud de protocolos y planes de trabajo

 Direccionamiento Estratégico: DGATH - Elaboración convenio prácticas pre profesionales DGATH - Paz y Salvo
 DGDA - Actualización de cuentas en el Quipux
 DGDA - Carta de autorización de retiro de Documentos
 DGAJ - Criterio jurídico
 DGAJ - Recursos administrativos
 DGAJ - Procesos administrativos sancionatorios
 DGAJ - Solicitud de nota de crédito

### PASOS A SEGUIR PARA ACCEDER AL MÓDULO "Ingreso de Trámites" Y REALIZAR LA CREACIÓN DE UNA SOLICITUD:

 El usuario debe estar registrado en el Sistema GUIA: de requerir el registro dar clic en el enlace: <u>Manual operador sistema GUIA.</u> Ingreso al Sistema GUIA: Ingresar al siguiente enlace: <u>https://guia.agrocalidad.gob.ec/</u> Ingresar sus datos de acceso: usuario y clave.

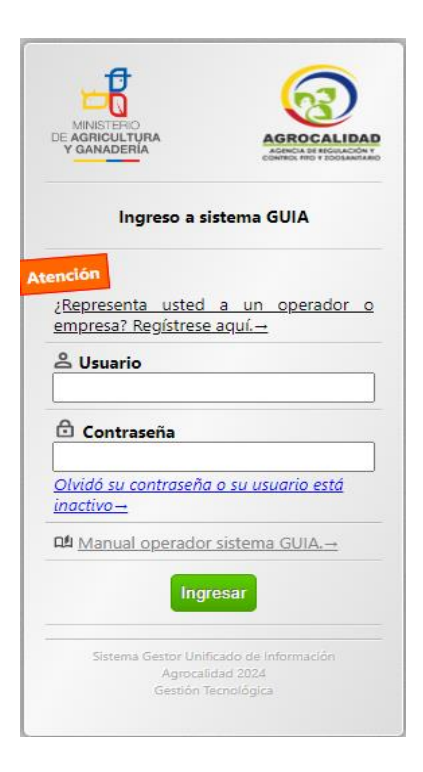

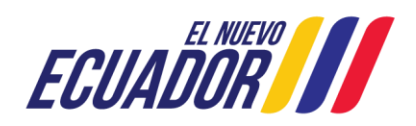

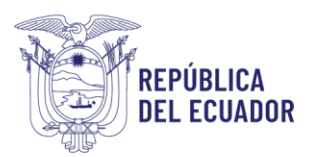

2. Acceder a la sección izquierda "Mis programas", aquí se despliegan todos los módulos habilitados, buscar el módulo "*Ingreso de Trámites*".

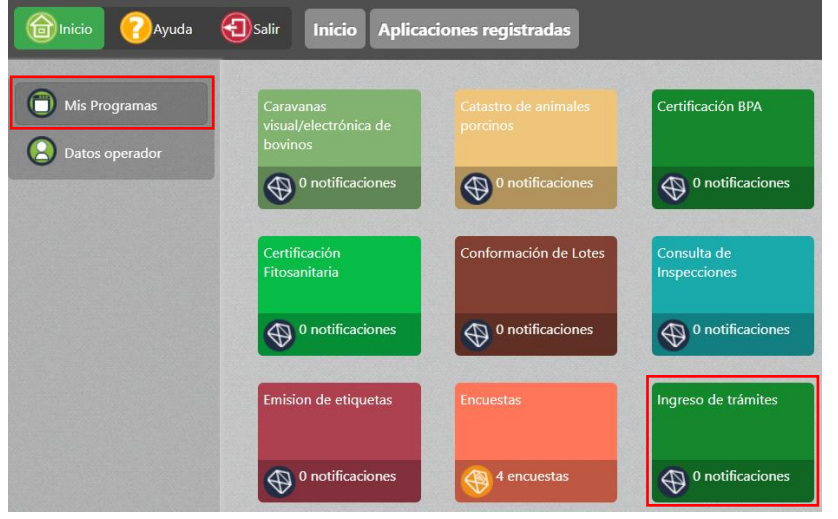

- Al acceder al módulo "Ingreso de trámites", en la sección izquierda tendrá habilitada la opción Ingresar Trámite, en esta opción podrá realizar nuevos trámites, revisar el estado de todos los trámites registrados para su usuario. Búsqueda de solicitudes:
- **4.** En la parte central de la pantalla se encuentra la sección **"Buscar solicitud**", donde se presentan los siguientes filtros de búsqueda:
  - a. Número de trámite: muestra los códigos asignados para el número de trámite.
  - b. Estado de solicitud: despliega el catálogo de los estados de las solicitudes:
    - Asignar técnico: cuando se crea la solicitud y se la guarda, esta solicitud se muestra en la bandeja del técnico de distribución de trámites en la opción "Distribuir trámite" para que se proceda a realizar la asignación del técnico.
    - 2) Revisión técnica: cuando la solicitud es enviada por el técnico de distribución de trámites y se presenta en la bandeja del técnico de atención de trámites para su revisión.
    - **3) Aprobada:** luego de la revisión técnica aprobada, la solicitud se aprueba. La solicitud está de parte del usuario externo.
    - **4) Rechazada:** si el resultado de la revisión técnica es rechazado, la solicitud pasa inmediatamente a estado rechazada.
    - 5) Subsanada: si el resultado de la revisión técnica es subsanación, la solicitud pasa a estado subsanada de parte del usuario externo para que realice las correcciones necesarias.
  - c. Fecha inicio: muestra un calendario para seleccionar un día de inicio, del rango de búsqueda. Ejm: 2024-01-01
  - d. Fecha fin: se autocompleta noventa días después de la fecha de inicio seleccionada, además, muestra un calendario para seleccionar otro día

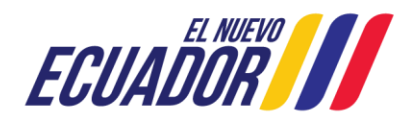

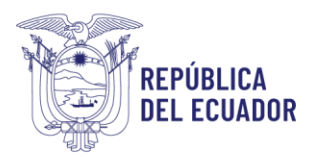

dentro del mes, el sistema realiza la búsqueda de todas las solicitudes enviadas en ese rango de fechas. Ejm: **2024-03-31** 

Luego de ingresado cualquier filtro de búsqueda, dar clic en el botón **Buscar**, para poder ejecutar la búsqueda. Si no se ingresa ningún filtro, las fechas de búsqueda están definidas por default con el día actual; al dar clic en el botón **Buscar**, se presentarán todas las solicitudes correspondientes, desde la más reciente hasta la más antigua.

El filtro de búsqueda será de máximo noventa días, por lo que, al ingresar la fecha de inicio, el sistema automáticamente autocompleta la fecha de fin con noventa días después.

| €  | Salir II                       | ngreso de trámit                                  | es Nuevo trámite                                                                                                    |                       |                     |                                              |
|----|--------------------------------|---------------------------------------------------|----------------------------------------------------------------------------------------------------|-----------------------|---------------------|----------------------------------------------|
| Mo | strar 10 ite                   | Busca<br>Núme<br>Estad<br>Fecha<br>Fecha<br>Fecha | ar solicitud:<br>ero de trámite:<br>o de solicitud: Seleccione<br>2024-08-05<br>fin: 2024-11-03<br>Buscar<br>Buscar<br>C Nuevo C Actu | ualizar               | ns del 1-10 s       | √ de 10 < >                                  |
| #  | Num<br>Trámite                 | Coordinación                                      | Tipo Trámite                                                                                                    | Producto              | Estado              | Técnico                                      |
| 1  | DE-<br>DGDA-<br>2024-<br>00012 | Direccionamiento<br>Estratégico                   | DGDA - Actualización de<br>cuentas en el Quipux                                                                                       | prueba<br>alejandro 3 | Revisión<br>técnica | CAMACHO<br>OSMOLIK<br>ALEJANDRO<br>VLADISLAV |
| 2  | DE-<br>DGDA-<br>2024-<br>00011 | Direccionamiento<br>Estratégico                   | DGDA - Carta de<br>autorización de retiro de<br>Documentos                                                                            | prueba<br>alejandro 2 | Revisión<br>técnica | CAMACHO<br>OSMOLIK<br>ALEJANDRO<br>VLADISLAV |
| 3  | DE-<br>DGDA-<br>2024-<br>00010 | Direccionamiento<br>Estratégico                   | DGDA - Carta de<br>autorización de retiro de<br>Documentos                                                                            | prueba<br>alejandro   | Revisión<br>técnica | CAMACHO<br>OSMOLIK<br>ALEJANDRO<br>VLADISLAV |
| 4  | DE-<br>DGAF-<br>2024-          | Direccionamiento<br>Estratégico                   | DGAJ - Solicitud de nota<br>de crédito                                                                                                | asdf                  | Aprobada            | CAMACHO<br>OSMOLIK<br>ALEJANDRO              |

Como resultado de búsqueda se presenta la siguiente información por cada solicitud:

- **#:** número que define la cantidad de solicitudes.
- **Num. Trámite:** corresponde al código asignado dependiendo de la Coordinación/Dirección/Gestión y unidades.
- **Tipo trámite:** corresponde al tipo de Coordinación/Dirección/Gestión y unidades.
- **Producto:** nombre del asunto o producto a solicitar.
- **Estado:** estado en el que se encuentra la solicitud.
- Técnico: nombre del técnico al que fue asignada la solicitud.

### Creación de solicitudes:

**5.** En la parte central de la pantalla se muestra la barra de botones, al dar clic en el botón **Nuevo** se desplegará el formulario para un nuevo trámite en la sección derecha.

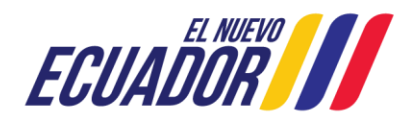

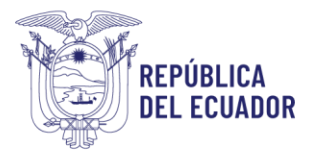

| Ð sa | slie   I                       | ngreso de trá                 | mites Nuevo                                | o trámite                     |                         |                     |                                              | Úttimos acceso: 5/9/20                          | Eddy<br>24 (8:43) |
|------|--------------------------------|-------------------------------|--------------------------------------------|-------------------------------|-------------------------|---------------------|----------------------------------------------|-------------------------------------------------|-------------------|
|      |                                |                               | uscar solicitud:                           |                               |                         |                     |                                              | Nuevo Trá                                       |                   |
|      |                                | N                             | lúmero de trámite:                         |                               |                         | 1000                |                                              |                                                 |                   |
|      |                                | E                             | stado de solicitud:                        | Seleccione                    | ~                       |                     |                                              | Datos Generales                                 |                   |
|      |                                | F                             | echa inicio:                               | 2024-09-05                    |                         |                     |                                              | Razón social: AYALA ROSERO EDISON JAVIER        |                   |
|      |                                | F                             | echa fin:                                  | 2024-09-05                    |                         | 10000               |                                              | RUC/CI: 1722551049                              |                   |
|      |                                |                               |                                            |                               |                         |                     |                                              | Representante legat: sdasdas Ayala              |                   |
|      |                                |                               |                                            |                               |                         |                     |                                              | Dirección: Direccion                            |                   |
|      |                                |                               |                                            |                               |                         |                     |                                              | Teléfono: (02) 222-2242 Celular: (09) 9999-9999 |                   |
|      |                                |                               | 100                                        | 0                             | No. of Concession, Name |                     |                                              | Correo: kleber armijos@agrocalidad.gob.ec       |                   |
|      |                                |                               | T Nue                                      | vo OAct                       | ualizar                 |                     |                                              | Representante técnico: Andres Edison            |                   |
|      | Num<br>Trámite                 | Coordinacio                   | in Tipo                                    | Trámite                       | Producto                | Estado              | Técnico                                      | Datos de Solicitud                              |                   |
| 10   | DE-                            |                               |                                            |                               |                         |                     | САМАСНО                                      | Ubicación: Seleccione                           | ×                 |
|      | DGDA-                          | Direccionamier                | to DGDA - Act                              | ualización de                 | prueba                  | Revisión            | OSMOLIK                                      | * Coordinaciones y Distritales: Seleccione      | ¥                 |
| 1    | 2024-                          | Estratégico                   | cuentas en e                               | el Quipux                     | alejandro 3             | técnica             | ALEJANDRO                                    | Direcciones y Oficinas: Seleccione              | ~                 |
| 1    | 00012                          |                               |                                            |                               |                         |                     | VLADISLAV                                    | Tipo de trámite: Seleccione                     | ~                 |
| 2 1  | DE-<br>DGDA-<br>2024-<br>00011 | Direccionamier<br>Estratégico | to DGDA - Car<br>autorizaciór<br>Documento | ta de<br>1 de retiro de<br>15 | prueba<br>alejandro 2   | Revisión<br>técnica | CAMACHO<br>OSMOLIK<br>ALEJANDRO<br>VLADISLAV | Asumo/Producto;                                 |                   |
|      | DE-<br>DGDA-                   | Direccionamier                | DGDA - Car                                 | ta de                         | prueba                  | Revisión            | CAMACHO                                      | Seleccionar archivo Sin archivos seleccionados  |                   |
|      | 2024-                          | Estratégico                   | autorizacion                               | a de retiro de                | alejandro               | técnica             | ALEJANDRO                                    | En espera de archivo (Tamaño máximo 6M8)        |                   |
|      | 00010                          |                               | Documento                                  | 5                             |                         |                     | VLADISLAV                                    |                                                 |                   |

- 6. Para la creación del nuevo trámite, se debe ingresar la información por secciones:
  - ✓ Datos generales: en esta sección se cargan los datos generales de la solicitud.
    - Razón social: Se visualiza la razón social del usuario.
    - RUC/CI: Se visualiza el número de Ruc o cédula de identidad.
    - Representante legal: Se visualiza el nombre del representante legal.

Dirección: Se visualiza la dirección del usuario logueado.

Teléfono: Se visualiza el número de teléfono del usuario logueado.

Celular: Se visualiza el número de celular del usuario logueado.

**Correo:** Se visualiza el correo del usuario logueado.

**Representante técnico:** Se visualiza el nombre del representante técnico. **Provincia:** Se visualiza la provincia del usuario logueado.

| Razón social: AYALA ROSERO EDISON       | JAVIER                  |
|-----------------------------------------|-------------------------|
| RUC/CI: 1722551049                      |                         |
| Representante legal: sdasdas Ayala      |                         |
| Dirección: Direccion                    |                         |
| Teléfono: (02) 222-2242                 | Celular: (09) 9999-9999 |
| Correo: kleber.armijos@agrocalidad.gob. | ec                      |
| Representante técnico: Andres Edison    |                         |
| Provincia: Pichincha                    |                         |

- ✓ Datos de Solicitud: Dependiendo del trámite a realizar se selecciona la ubicación, Coordinaciones y Distritales, Direcciones y Oficinas, Tipo de trámite, Asunto/Producto.
  - Ubicación: despliega un catálogo de las ubicaciones para realizar la solicitud del trámite. Las opciones son: Planta Central y Provincia.

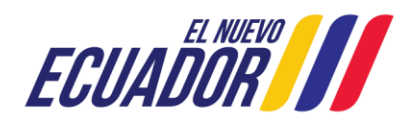

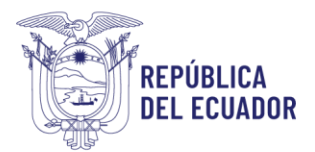

| ~ |
|---|
|   |
|   |
|   |
|   |

 Coordinaciones y Distritales: despliega un catálogo de las coordinaciones y distritales dependiendo de la ubicación.
 Las opciones para Planta central son:

| Datos de Solicitud            |                                                           |   |
|-------------------------------|-----------------------------------------------------------|---|
| Ubicación: Planta Central     |                                                           | ~ |
| Coordinaciones y Distritales: | Seleccione                                                | ~ |
| Direcciones y Oficinas: Selec | Seleccione                                                |   |
|                               | Direcciones Adjetivas                                     |   |
| Tipo de trámite: Seleccione   | Coordinación General de Inocuidad de Alimentos            |   |
| Asunto/Producto:              | Coordinación General de Laboratorios                      |   |
|                               | Coordinación General de Registro de Insumos Agropecuarios |   |
|                               | Coordinación General de Sanidad Animal                    |   |
|                               | Coordinación General de Sanidad Vegetal                   |   |

Las opciones para Provincia son:

| Jbicación: Provincia          |                                | • |
|-------------------------------|--------------------------------|---|
| Coordinaciones y Distritales: | Seleccione                     |   |
| Direcciones y Oficinas: Selec | Seleccione                     |   |
| estiones v Unidades: Selec    | Carchi                         |   |
| ine de trémiter Celeccione    | Chimborazo                     |   |
| Ipo de tramite: Seleccione    | Cotopaxi                       |   |
| Asunto/Producto:              | Esmeraldas                     |   |
|                               | Loja                           |   |
|                               | Los Rios                       |   |
|                               | Manabi<br>Manabi               |   |
|                               | Norona Santiago                |   |
|                               | Santa Elona                    |   |
| Seleccionar archivo Sin ar    | Sucumbios                      |   |
|                               | Pichincha                      |   |
| n espera de archivo (Tamaño   | Tungurahua                     |   |
|                               | Santo Domingo de los Tsáchilas |   |
| Seleccionar archivo Sin are   | Guavas                         |   |
| n espera de archivo (Tamaño   | Cañar                          |   |
| n'espera de archivo (ramano   | El Oro                         |   |
|                               | Azuay                          |   |
| Seleccionar archivo Sin are   | Bolívar                        |   |

- Direcciones y Distritales: despliega un catálogo de las direcciones y distritales dependiendo de la selección de la ubicación, coordinación y distritales.
- Tipo de trámite: despliega un catálogo de los tipos de trámites dependiendo de la selección de la ubicación, coordinación y distritales, dirección y oficinas.
- Asunto/Producto: permite ingresar el asunto o producto a solicitar.
- Documentos Anexos: en esta sección se deberá adjuntar los documentos exigidos para el trámite solicitado, el primer adjunto a ingresar es obligatorio.

#### Considerar que:

- Se debe adjuntar un documento en formato (.pdf/.docx) de tamaño máximo 6MB, se recomienda consolidar en un solo documento y bajar su tamaño para que pueda ser cargado en este campo.
  - "Recuerde que cualquier modificación (reducir, aumentar, etc.) al documento debe ser antes de la firma electrónica y nunca después, porque esto invalida dicha firma".

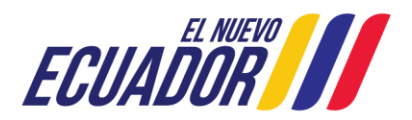

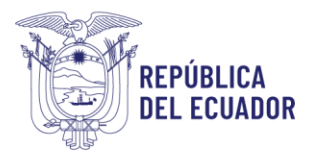

| Documentos Anexos                              |  |
|------------------------------------------------|--|
| Seleccionar archivo Sin archivos seleccionados |  |
| En espera de archivo (Tamaño máximo 6MB)       |  |
| Seleccionar archivo Sin archivos seleccionados |  |
| En espera de archivo (Tamaño máximo 6MB)       |  |
| Seleccionar archivo Sin archivos seleccionados |  |
| En espera de archivo (Tamaño máximo 6MB)       |  |

Para subir un archivo, el usuario debe presionar el botón "Seleccionar archivo", de manera automática se visualizará una ventana emergente, en donde se buscará la ubicación del archivo a subir.

| 🗏 – 🛧 🔸 I          | iste equipo → Descargas                                                                                                    |                       |                  | ~ ō    | P Buscar en Descarg | gas |   |
|--------------------|----------------------------------------------------------------------------------------------------|-----------------------|------------------|--------|---------------------|-----|---|
| rganizar 👻 Nueva   | carpeta                                                                                                    |                       |                  |        | (iii •              |     | • |
| Este equipo        | Nombre                                                                                                    | Fecha de modificación | Тіро             | Tamaño |                     |     |   |
| - Descargas        | 🖼 Certificado de tratamiento                                                                                                    | 14/9/2022 9:10        | Microsoft Edge P | 16 KB  |                     |     |   |
| Bocumentos         | Contract in State 1                                                                                                    |                       |                  |        |                     |     |   |
| Escritoria         |                                                                                                    |                       |                  |        |                     |     |   |
| Imágenes           | and the second second sec                                                                                                    |                       |                  |        |                     |     |   |
| 🎝 Música           | and the second of the second of the second o |                       |                  |        |                     |     |   |
| Objetos 3D         | and the second second sec                                                                                                    |                       |                  |        |                     |     |   |
| Videos             | Contract of the second second s                                                                                                    |                       |                  |        |                     |     |   |
| 🏪 (C:) Disco local |                                                                                                    |                       |                  |        |                     |     |   |
| (D:) Nuevo vol     | Contract in contract of the later based on the later.                                                                                                    |                       |                  |        |                     |     |   |
| 🛨 (L:) Share       | a second do allowed to provide a state of the second                                                                                                    |                       |                  |        |                     |     |   |
| 🛫 (Mt) Dept 🔍      | a second a second of the second second second                                                                                                    |                       |                  |        |                     |     |   |
| Nor                | nbre de archivo: Certificado de tratamiento                                                                                                    |                       |                  | ~      | Todos los archivos  |     | 1 |

Se seleccionará el archivo deseado y se debe presionar el botón "Abrir".

| Abrir                                     |                       |                  |        |                    |         | × |
|-------------------------------------------|-----------------------|------------------|--------|--------------------|---------|---|
| ← → ~ ↑ ↓ > Este equipo > Descargas >     |                       |                  | ~ õ    | ,P Buscar en Desc  | argas   |   |
| Organizar 👻 Nueva carpeta                 |                       |                  |        | 100 H              | •       | 0 |
| Este equipo                               | Fecha de modificación | Тіро             | Tamaño |                    |         |   |
| Descargas     Certificado de tratamiento  | 14/9/2022 9:10        | Microsoft Edge P | 16 KB  |                    |         |   |
| 1 Documentos                              |                       |                  |        |                    |         |   |
| Escritorio                                |                       |                  |        |                    |         |   |
| 📰 Imágenes                                |                       |                  |        |                    |         |   |
| 👌 Música                                  |                       |                  |        |                    |         |   |
| Objetos 3D                                |                       |                  |        |                    |         |   |
| Videos                                    |                       |                  |        |                    |         |   |
| La (C) Disco local                        |                       |                  |        |                    |         |   |
| (D:) Nuevo vol                            |                       |                  |        |                    |         |   |
| 🛫 (L) Share                               |                       |                  |        |                    |         |   |
| 🛫 (Mt) Dept 🔍                             |                       |                  |        |                    |         |   |
| Nombre de archive: Report_No_Obligado (7) |                       |                  | ~      | Todos los archivos |         | ~ |
|                                           |                       |                  |        | Abrir              | Cancela | e |

Al presionar el botón "Abrir", se visualizará en la sección "Documentos Adjuntos" el nombre del archivo seleccionado. Se debe tomar en cuenta que, el nombre del archivo debe describir su contenido.

| Seleccionar archi    | AGR-AGROCALIDAD_DGDA-2024-0207-M (1) pdf |  |
|----------------------|------------------------------------------|--|
| En espera de archivo | (Tamaño máximo 6MB)                      |  |
| Seleccionar archi    | /o Sin archivos seleccionados            |  |
| En espera de archivo | (Tamaño máximo 6MB)                      |  |
| Seleccionar archi    | 70 Sin archivos seleccionados            |  |

7. Una vez ingresados todos los datos de las secciones, finalizamos dando clic en el botón Enviar solicitud, la solicitud cambia a estado Asignar técnico y se presenta en la bandeja de los técnicos de distribución de trámites de la ubicación

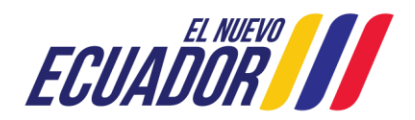

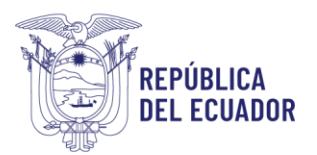

seleccionada para su distribución; aquí el sistema automáticamente asigna el número de trámite.

| # | Num<br>Trámite                  | Coordinación                                  | Tipo Trámite                                                                                                    | Producto              | Estado             | Técnico |
|---|---------------------------------|-----------------------------------------------|----------------------------------------------------------------------------------------------------|-----------------------|--------------------|---------|
| 1 | CGSV-<br>DVF-<br>2024-<br>00003 | Coordinación<br>General de<br>Sanidad Vegetal | CGSV - Solicitud de apertura<br>fitosanitaria a mercados<br>internacionales para productos<br>agrícolas ecuatorianos que no<br>cuentan con requisitos fitosanitarios. | 001-001-<br>000074517 | Asignar<br>técnico | ŀ       |

Estados de una solicitud revisada:

- Luego de atendida la solicitud, se pueden presentar los siguientes casos:
  - Revisión técnica: estado de la solicitud que se presenta en la bandeja de los técnicos de atención de trámites, para la revisión del trámite.

| # | Num<br>Trámite                 | Coordinación                    | Tipo Trámite                                    | Producto              | Estado              | Técnico                                      |
|---|--------------------------------|---------------------------------|-------------------------------------------------|-----------------------|---------------------|----------------------------------------------|
| 1 | DE-<br>DGDA-<br>2024-<br>00012 | Direccionamiento<br>Estratégico | DGDA - Actualización de<br>cuentas en el Quipux | prueba<br>alejandro 3 | Revisión<br>técnica | CAMACHO<br>OSMOLIK<br>ALEJANDRO<br>VLADISLAV |

✓ Aprobada: estado final de la solicitud, cuando no existan novedades documentales. El usuario externo podrá revisar los Resultado de revisión documental y descargar su anexo, en la sección documentos anexos.

| # | Num<br>Trámite             | Coordinación                    | Tipo Trámite                                                  | Producto                               | Estado   | Técnico                                      |
|---|----------------------------|---------------------------------|---------------------------------------------------------------|----------------------------------------|----------|----------------------------------------------|
| 1 | DE-DGDA-<br>2024-<br>00008 | Direccionamiento<br>Estratégico | DGDA - Carta de<br>autorización de<br>retiro de<br>Documentos | prueba de<br>direcciones<br>adjectivas | Aprobada | CAMACHO<br>OSMOLIK<br>ALEJANDRO<br>VLADISLAV |

| Anexo 1  | : <u>Documento 1→</u>               |
|----------|-------------------------------------|
|          |                                     |
| Téci     | nico Asignado                       |
| Técnico: | CAMACHO OSMOLIK ALEJANDRO VLADISLAV |

✓ Subsanada: el usuario externo deberá revisar el Resultado de revisión técnica (observación) y realizar los cambios que pide el técnico y volver a enviar la solicitud.

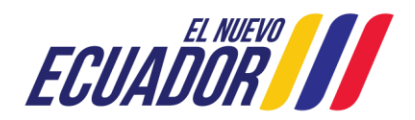

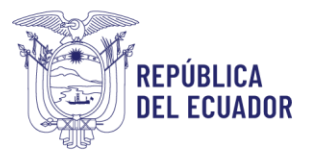

| # | Num<br>Trámite                    | Coordinación                                                       | Tipo Trámite                                 | Producto                                           | Estado      | Técnico                                |
|---|-----------------------------------|--------------------------------------------------------------------|----------------------------------------------|----------------------------------------------------|-------------|----------------------------------------|
| 1 | CGRIA-<br>DRIA-<br>2024-<br>00011 | Coordinación General<br>de Registro de<br>Insumos<br>Agropecuarios | DRIA -<br>Rectificaciones de<br>certificados | Prueba 1<br>registros<br>Tecnico Merino<br>Jimenez | Subsanada   | MERINO<br>IMENEZ<br>SANTIAGO<br>DANIEL |
|   |                                   | Resultado d                                                        | e Revisión Téc                               | nica                                               |             |                                        |
|   |                                   | Resultado: Subsa                                                   | nada                                         |                                                    |             |                                        |
|   |                                   | Observación: La c                                                  | documentación no                             | pertenece a lo                                     | solicitado. |                                        |
|   |                                   | Informe: Documer                                                   | nto resultado→                               |                                                    |             |                                        |

✓ Rechazada: estado final de la solicitud. El usuario externo deberá revisar los resultados de la revisión documental (observación), no se podrá realizar ningún cambio en la solicitud.

| # | Num<br>Trámite                  | Coordinación                    | Tipo Trámite                                                      | Producto                                                    | Estado    | Técnico                               |
|---|---------------------------------|---------------------------------|-------------------------------------------------------------------|-------------------------------------------------------------|-----------|---------------------------------------|
| 1 | DE-<br>DGATH-<br>2024-<br>00004 | Direccionamiento<br>Estratégico | DGATH -<br>Elaboración<br>convenio prácticas<br>pre profesionales | Prueba 2<br>recursos<br>humanos<br>Tecnico Paredes<br>Marín | Rechazada | PAREDES<br>MARIN<br>MYRIAM<br>MARIBEL |

| Resultado: | Rechazada     |
|------------|---------------|
| Observació | n: PRUFBAYULY |

## PASOS A SEGUIR PARA ACCEDER AL MÓDULO "Ingreso de trámites" Y REALIZAR UNA SUBSANACIÓN:

**1.** Luego de haber ingresado al sistema GUIA, el operador podrá visualizar el módulo "Ingreso de trámites":

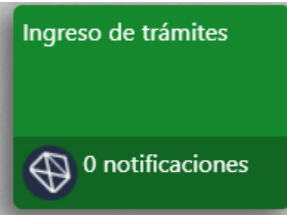

**2.** Ingresar al módulo "Ingreso de trámites"; ubicar y verificar que el estado de la solicitud sea "Subsanada":

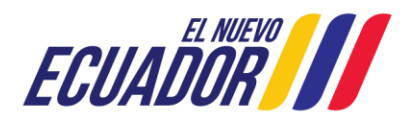

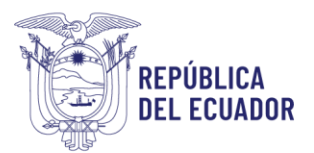

| # | Num Trámite               | Coordinación  | Tipo Trámite                                                                                    | Producto                             | Estado    | Técnico        |
|---|---------------------------|---------------|-------------------------------------------------------------------------------------------------|--------------------------------------|-----------|----------------|
|   | CGRIA-DRIP-<br>2024-00005 | Coordinación  | DRIP - Certificacion de<br>partidas arancelarias<br>correspondiente a<br>productos veterinarios | Prueba 2<br>registros<br>Berrú Román |           | BERRU          |
| 1 |                           | Registro de   |                                                                                                 |                                      | Subsanada | ROMAN<br>JORGE |
|   |                           | Agropecuarios |                                                                                                 |                                      |           | RICARDO        |

**3.** Al dar doble clic sobre el registro con estado "Subsanada", este se pintará de verde, y la información podrá ser visualizada en el panel derecho. Al dar clic en el botón "Modificar documentos" donde se habilitará la solicitud para corregir:

| -20-218.0                   |                                                                                                    |                                                                                                 |                                                                                                    |             |                                                                                                    | * Representante tecnico: RIUHARD ARTURO BLANGO ITURRALDE                                             |
|-----------------------------|----------------------------------------------------------------------------------------------------|-------------------------------------------------------------------------------------------------|----------------------------------------------------------------------------------------------------|-------------|----------------------------------------------------------------------------------------------------|----------------------------------------------------------------------------------------------------|
|                             | Buscar                                                                                                    | solicitud:                                                                                      |                                                                                                    |             |                                                                                                    | Provincia: Pichincha                                                                                 |
|                             | Nümer                                                                                                    | o de trâmite:                                                                                   |                                                                                                    |             |                                                                                                    |                                                                                                    |
|                             | Estado                                                                                                    | de solicitud: Subsanada                                                                         | ~                                                                                                    |             |                                                                                                    | Datas da Salistud                                                                                    |
|                             | Fecha                                                                                                    | nicio: 2024-08-01                                                                               |                                                                                                    |             |                                                                                                    |                                                                                                    |
|                             | Fecha                                                                                                    | an: 2024-10-30                                                                                  |                                                                                                    |             |                                                                                                    | Ubicación: Planta Central                                                                            |
|                             |                                                                                                    | City Contraction                                                                                | and the second second se |             |                                                                                                    | Coordinaciones y Distritales: Coordinación General de Registro de Insumos Agropecuanos               |
|                             |                                                                                                    |                                                                                                 |                                                                                                    |             |                                                                                                    | Direcciones y Oficinas: Direccion de Registro de Insumos Pecuarios                                   |
|                             | -                                                                                                    |                                                                                                 |                                                                                                    | Sec. 1      |                                                                                                    | Tipo de tramite: DRIP - Certificación de partidas arancelarias correspondiente a productos vetennano |
| lostrar 10 items •          | en pantalla.                                                                                                    | Tipo Trámite                                                                                    | Item                                                                                                    | s del 1-5 🗸 | de 5                                                                                                    | Documentos Añexos<br>Anexo 1 : Documento 1                                                           |
|                             | Coordination                                                                                                    |                                                                                                 |                                                                                                    |             |                                                                                                    | Anexo 2 : Documento 2-                                                                               |
| CGRIA-DRIP-<br>2024-00005   | General de<br>Registro de<br>Insumos<br>Agropecuarios                                                                                                    | DRIP - Certificacion de<br>partidas arancelarias<br>correspondiente a<br>productos veterinarios | Prueba 2<br>registros<br>Berrú Román                                                                                                    | Subsanada   | BERRU<br>ROMAN<br>JORGE<br>RICARDO                                                                              | Anexo 3 : Documento 3<br>Técnico Asignado                                                            |
| CGRIA-DRIA-                 | Coordinación<br>General de                                                                                                    |                                                                                                 | prueba doda                                                                                                    |             | MERINO                                                                                                    | Técnico: BERRU ROMAN JORGE RICARDO                                                                   |
| 2024-00008                  | Insumos<br>Agropecuarios                                                                                                    | DRIA - Consultas lechicas                                                                       | 20                                                                                                    | Subsanada   | SANTIAGO<br>DANIEL                                                                                              | Resultado de Revisión Técnica                                                                        |
|                             | Dirección                                                                                                    |                                                                                                 |                                                                                                    |             |                                                                                                    | Observation DDUEDA 2 100/05 DEDDU                                                                    |
| DDAT12-AIG-                 | Distrital y                                                                                                    |                                                                                                 | PRUEBA                                                                                                    |             | JIMéNEZ                                                                                                    | Informer Desumante secultade -                                                                       |
| 3 UDATRIAAIG-<br>2024-00001 | Articulación<br>Territorial 5 –<br>Guayas                                                                                                    | DRIA - Rectificaciones de Y<br>certificados F                                                   | YULY PARA<br>PROVINCIAS                                                                                                    | Subsanada   | CABELLO<br>MARITZA<br>VIRGINIA                                                                                  |                                                                                                    |
|                             | and the second second se |                                                                                                 |                                                                                                    |             | the second second second second second second second second second second second second second second second se | Modifical documentos                                                                                 |

**4.** Se habilitará la sección "Modificar Documentos Anexos" que podrá ser actualizada corregida por el usuario externo, tales como:

| Modificar Documentos Anexos                   |    |
|-----------------------------------------------|----|
| Seleccionar archivo Sin archivos seleccionado | 05 |
| En espera de archivo (Tamaño máximo )         |    |
| Seleccionar archivo Sin archivos seleccionado | 5  |
| En espera de archivo (Tamaño máximo )         |    |
| Seleccionar archivo Sin archivos seleccionado | os |
| En espera de archivo (Tamaño máximo )         |    |

**5.** Luego de modificar o corregir la información, al presionar el botón "Enviar solicitud", esta cambiará al estado "Revisión técnica" y será enviada a la bandeja del técnico de atención de trámites de la ubicación seleccionada para realizar nuevamente revisión técnica documental:

| # | Num<br>Trámite                 | Coordinación                    | Tipo Trámite                                    | Producto              | Estado              | Técnico                                      |
|---|--------------------------------|---------------------------------|-------------------------------------------------|-----------------------|---------------------|----------------------------------------------|
| 1 | DE-<br>DGDA-<br>2024-<br>00012 | Direccionamiento<br>Estratégico | DGDA - Actualización de<br>cuentas en el Quipux | prueba<br>alejandro 3 | Revisión<br>técnica | CAMACHO<br>OSMOLIK<br>ALEJANDRO<br>VLADISLAV |

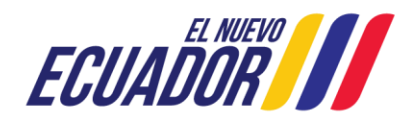

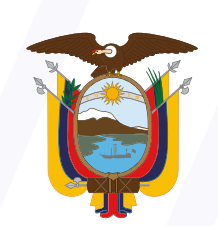

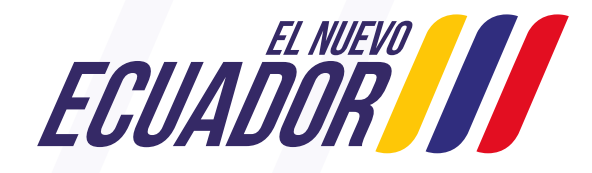

Agencia de Regulación y Control Fito y Zoosanitario

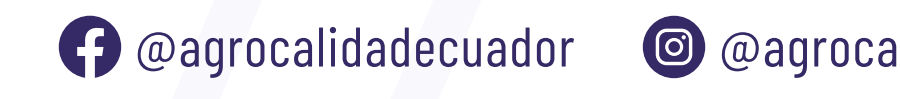

@agrocalidad.ec
@AgrocalidadEC

www.agrocalidad.gob.ec